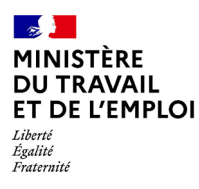

# Réinitialiser son mot de passe

Lors de votre première connexion à EFP Connect, si vous aviez déjà un compte sur le portail Mes Démarches, **vous devez réinitialiser votre mot de passe**. Vous pourrez ensuite **vous connecter** à vos services numériques comme auparavant, leurs urls restent les mêmes.

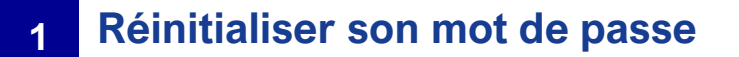

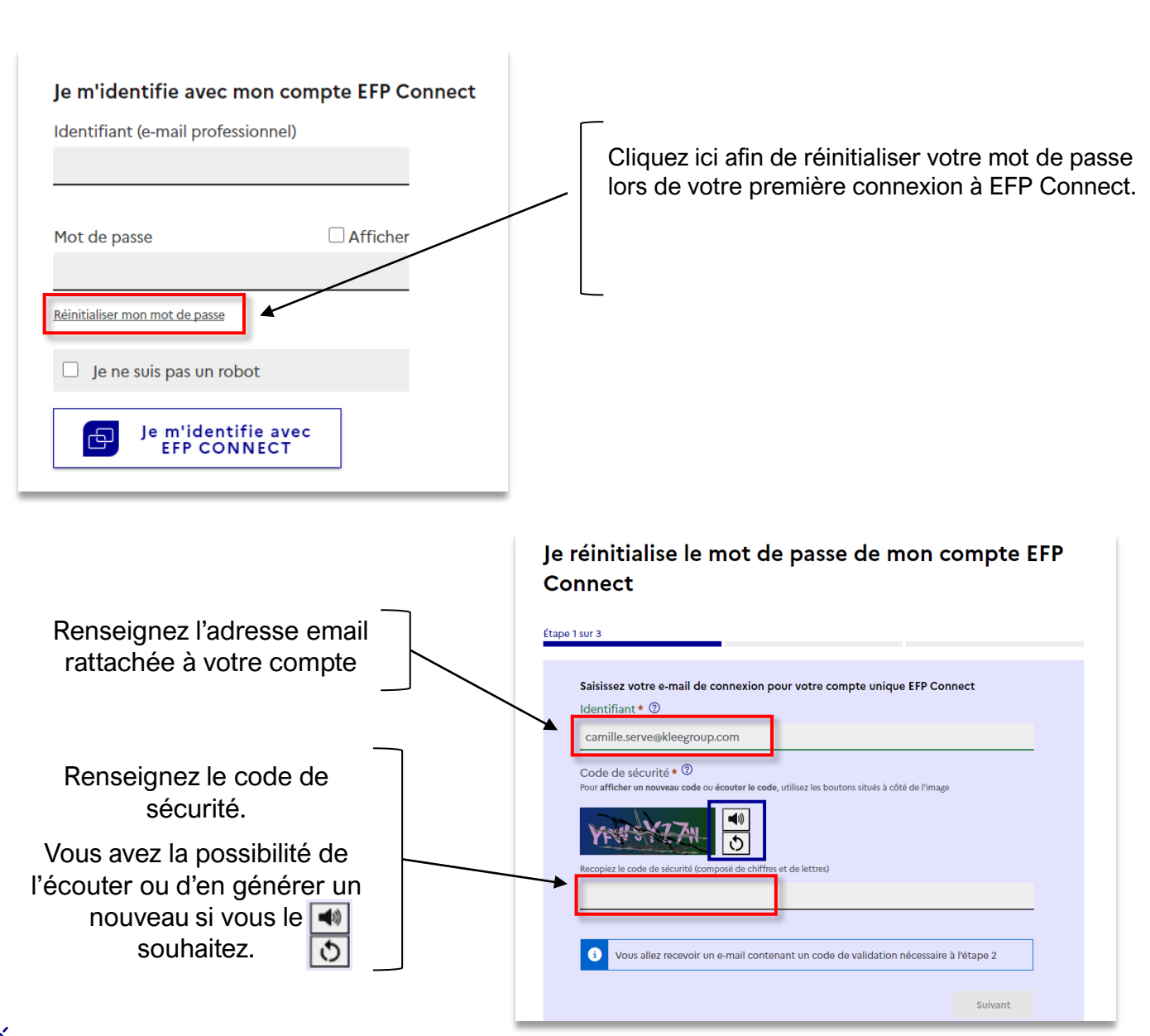

#### Bon à savoir :

Si vous n'avez plus accès à l'adresse e-mail associée à votre identifiant, il vous faudra créer un nouveau compte avec une adresse mail valide. Les communications importantes passeront par cet email.

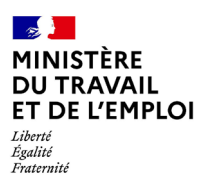

## Réinitialiser son mot de passe

### 2 Renseigner le code de validation

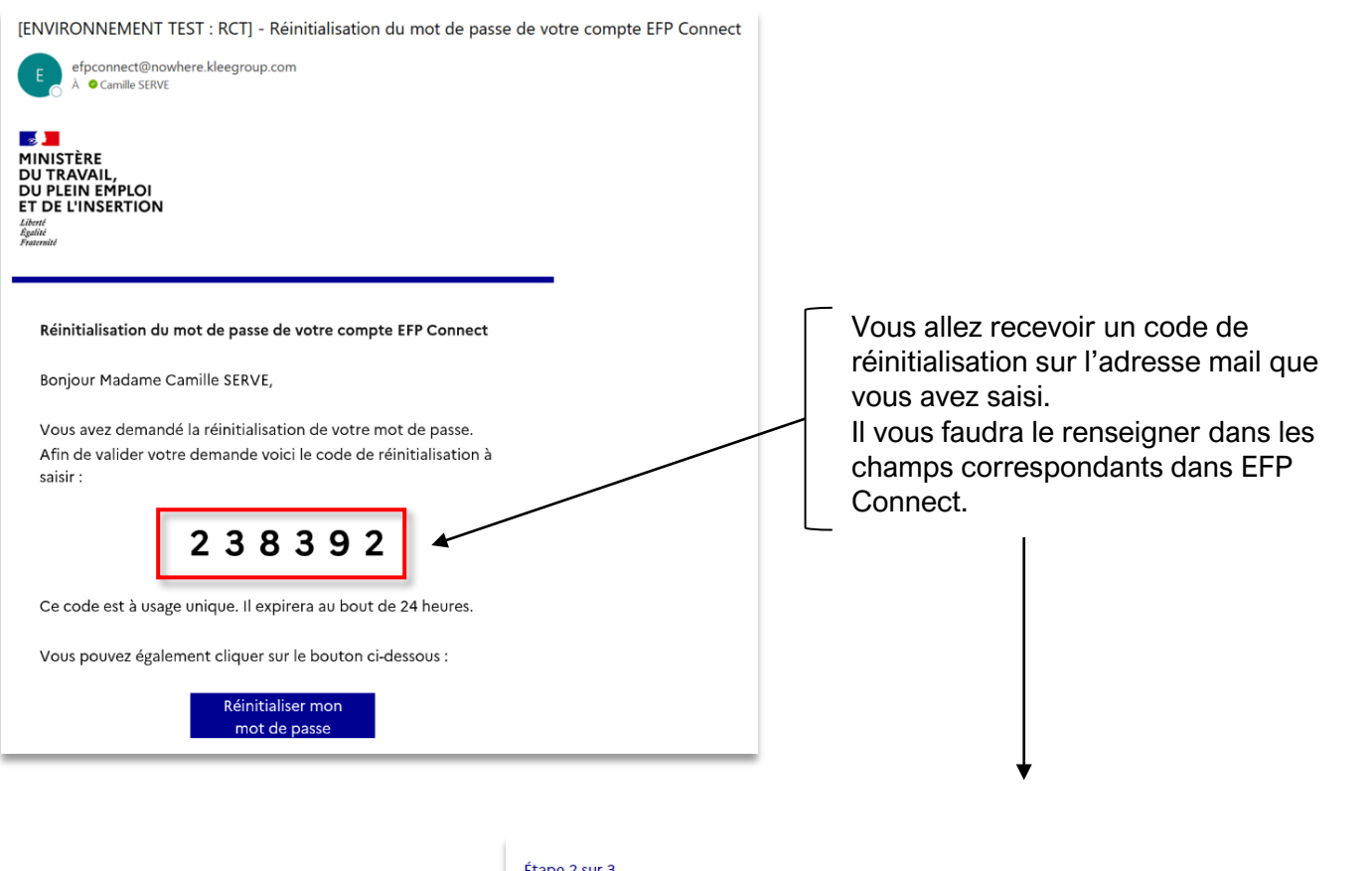

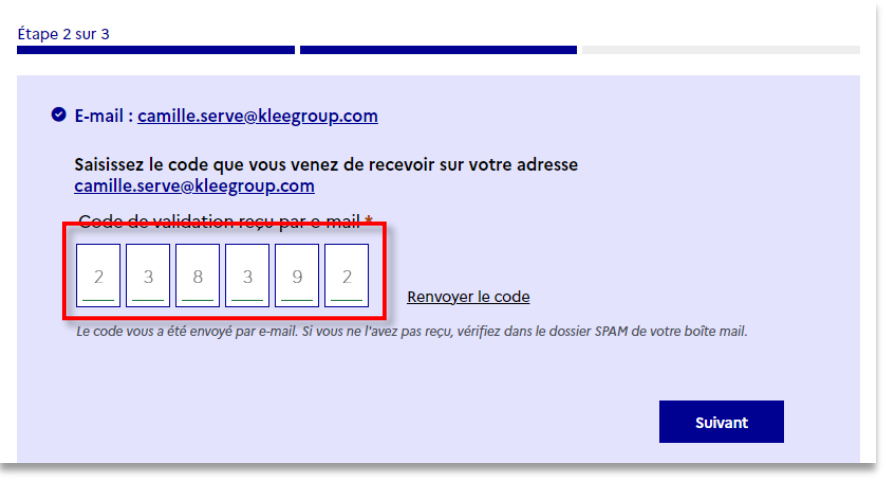

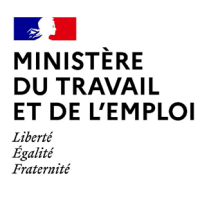

# Réinitialiser son mot de passe

#### 3 Choisir son nouveau mot de passe

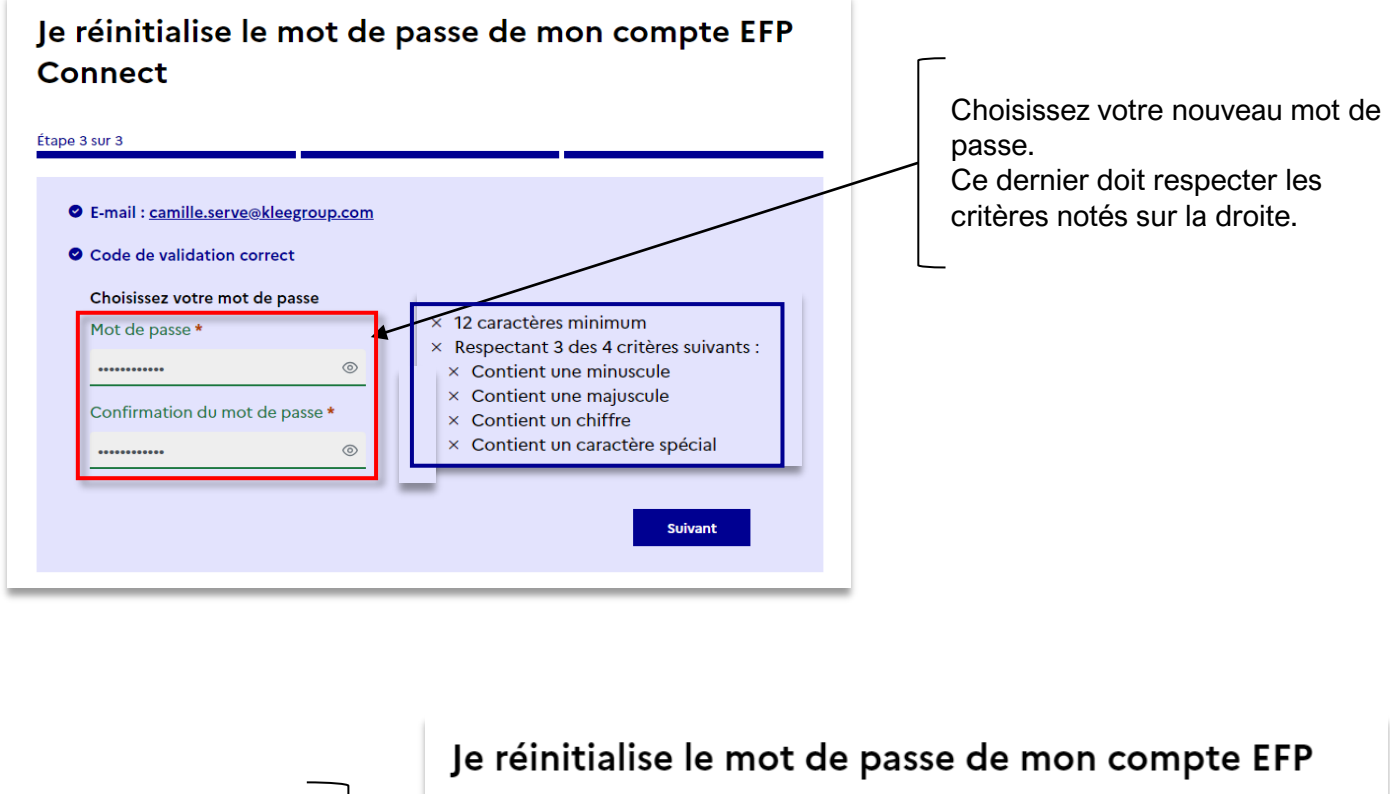

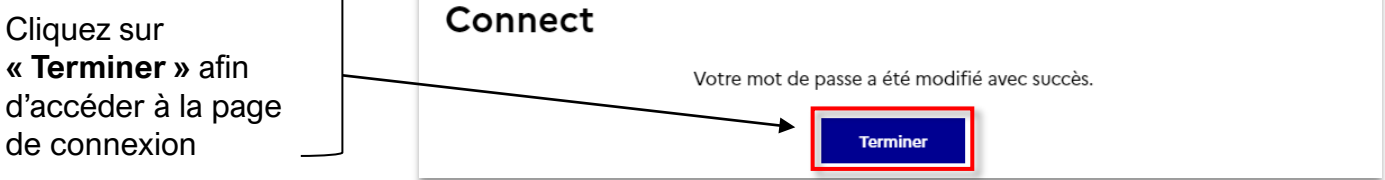

Votre mot de passe est à présent modifié, **vous pouvez vous connecter** avec votre identifiant et nouveau mot de passe.

| <br>Contacts utiles                  |  |
|--------------------------------------|--|
| Assistance :<br><u>Cliquez ici !</u> |  |